T S 3 0 8 0 1 - T 0 0 1 2012/01

# LENON システム 問題作成アプリケーション 取扱説明書

株式会社TERADA. LENON

## 目 次

| 1 | • | 概  | 要.  | •••••  |        |              | <br> |   |
|---|---|----|-----|--------|--------|--------------|------|---|
|   | イ | ンプ | ストー | ール     |        |              | <br> | 3 |
|   |   |    |     |        |        |              |      |   |
| 2 | • | 各  | 設問  | 罰の作成手∣ | 順      |              | <br> | 5 |
|   | 2 | •  | 1   | 単独設問   | (画像有り) | の作成手順        | <br> | 5 |
|   | 2 | •  | 2   | 単独設問   | (画像なし) | の作成手順        | <br> | 5 |
|   | 2 |    | 3   | 連続設問   | (画像なし) | の作成手順        | <br> | 5 |
|   |   |    |     |        |        |              |      |   |
| 3 |   | 各  | 画面  | 「機能    |        |              | <br> | 6 |
|   | 3 |    | 1   | 編集開始ī  | 画面     |              | <br> | 6 |
|   | 3 |    | 2   | 単独設問   | (画像有り) | 試験編集画面       | <br> | 8 |
|   | 3 |    | 3   | 単独設問   | (画像なし) | 試験編集画面       | <br> |   |
|   | 3 |    | 4   | 連続設問   | (画像なし) | 試験編集画面       | <br> |   |
|   | 3 |    | 5   | 自動配点ī  | 画面     |              | <br> |   |
|   | 3 |    | 6   | 一括設定面  | 画面     |              | <br> |   |
|   |   |    |     |        | . —    |              |      |   |
| 4 |   | 補  | 足.  |        |        |              | <br> |   |
| - | 4 |    | 1   | PNG形式  | のファイルの | 作成方法         | <br> |   |
|   | - | -  | -   | // - 4 |        | 1 /2424 10-1 | <br> |   |

#### 1. 概要

本書は、LENONシステムにおいて利用する試験問題などを作成するアプリケーション 「LENON 問題作成」(LenomTestMaker.exe)の取扱説明書です。

講師が日頃使用している Windowsパソコン にインストールしてご利用ください。

制約条件

OS: Windows XP, Windows 7(32bit) LENONシステム本体のアプリケーションのバージョン: VER3.0.1

#### インストール

LENONシステム「TestMarker」ファイル受取りはこちらから(ファイルのダウンロード先 URL) www.mdp.nagasaki-u.ac.jp/student/lenon/setuptestmaker.zip

このLenonTestMakerの実行ファイルおよびインストーラは、圧縮ファイルとして提供されます。圧縮ファイルを管理部署からお受取後、解凍して日頃ご使用のパソコンに下記の手順でインストールしてください。

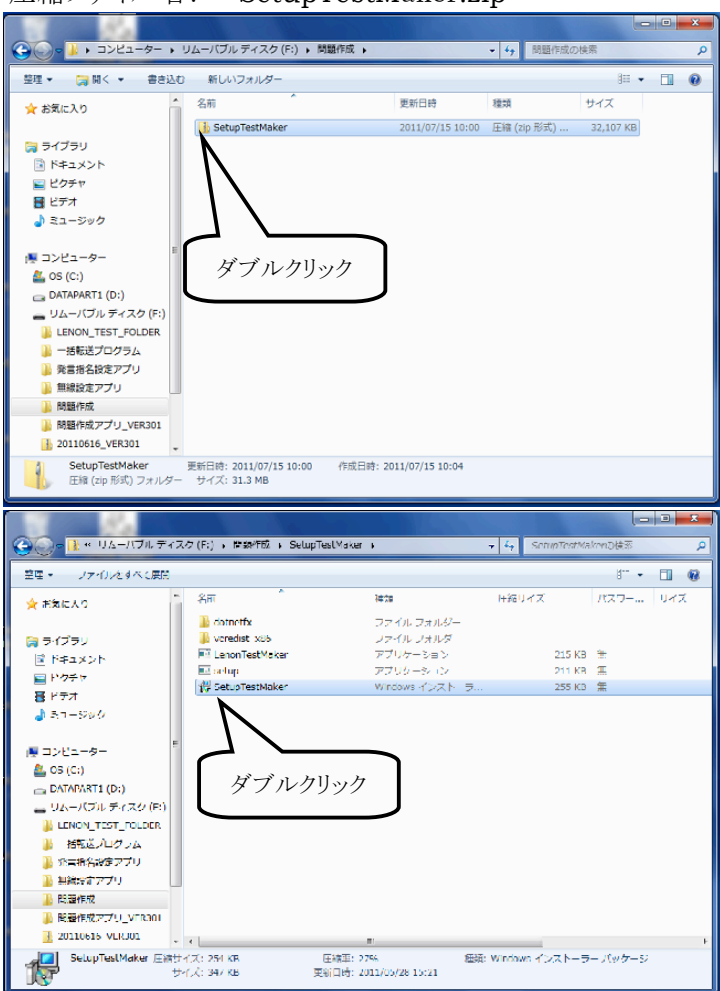

圧縮ファイル名: SetupTestMaker.zip

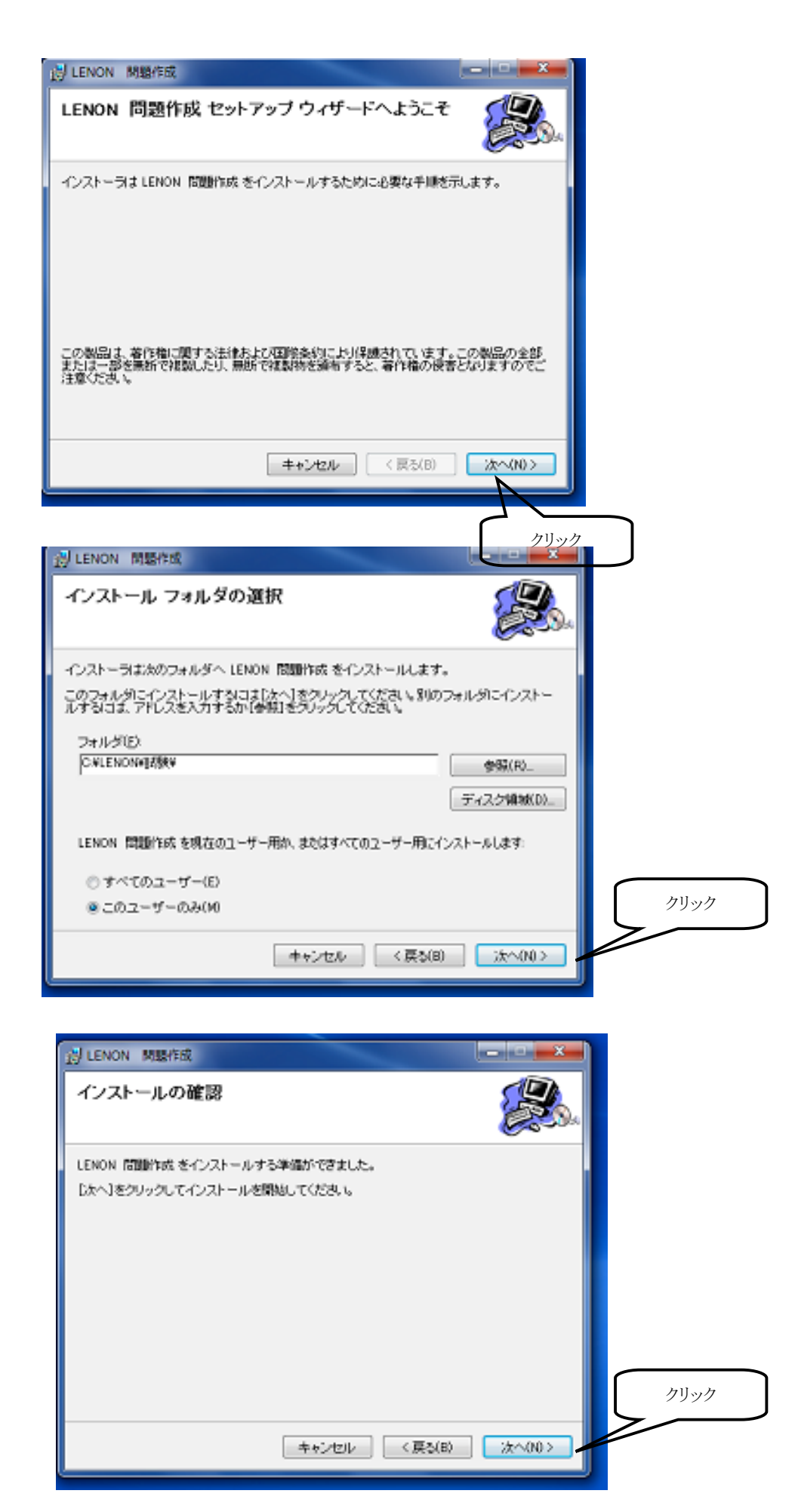

#### 2. 各設問の作成手順

以下に基本的な作成の順序を記します。各画面の機能説明を参照し設定を行ってください。

#### 2.1 単独設問(画像有り)の作成手順

1) 設問画面の作成(本アプリケーション以外での処理)

パワーポイントなどで設問画面を作成し、BMP・JPG・PNG などのファイル形式で保存します。 (ファイルサイズなどの関係から、JPG形式やPNG形式を推奨します)

2) 編集開始画面で新規作成

<u>3.1 編集開始画面</u>で、「単独設問(画像有り)」を選択し、1)で保存したフォルダを選択します。 (選択したフォルダ名が試験名に反映されます)

3) 各設問を設定

<u>3.2 単独設問(画像有り)試験編集画面</u>で、各画面に対する選択肢数や正解などを設定します。 「保存して終了」ボタンでデータを保存して下さい。

4)USBへ転送

LENONシステムで利用する様、試験一覧で選択し、USBメモリへ転送します。

5) 試験を実行

LENONシステムで、USBメモリから対象試験を選択して実行します。

#### 2.2 単独設問(画像なし)の作成手順

- 2.3 連続設問(画像なし)の作成手順
  - 1) 編集開始画面で新規作成

3.1 編集開始画面で、対象の試験タイプを選択し、試験名を入力します

2) 各設問を設定

<u>3.3 単独設問(画像なし)試験編集画面、3.4 連続設問(画像なし)試験編集画面</u>で、各画面 に対する選択肢数や正解などを設定します。「保存終了」ボタンでデータを保存して下さい。

3)USBへ転送

LENONシステムで利用する様、試験一覧で選択し、USBメモリへ転送します。

4) 試験を実行

LENONシステムで、USBメモリから対象試験を選択して実行します。

#### 3. 各画面機能

#### 3.1 編集開始画面

問題作成の開始画面となります。この画面から、問題の新規作成及び、既存問題の編集などを行います。この画面の機能は以下の通りです。

<機能>

- 1. 新規問題の作成機能
- 2. 既存問題の編集選択
- 3. 作成問題の USB メモリーへの転送
- 4. 作成問題の削除

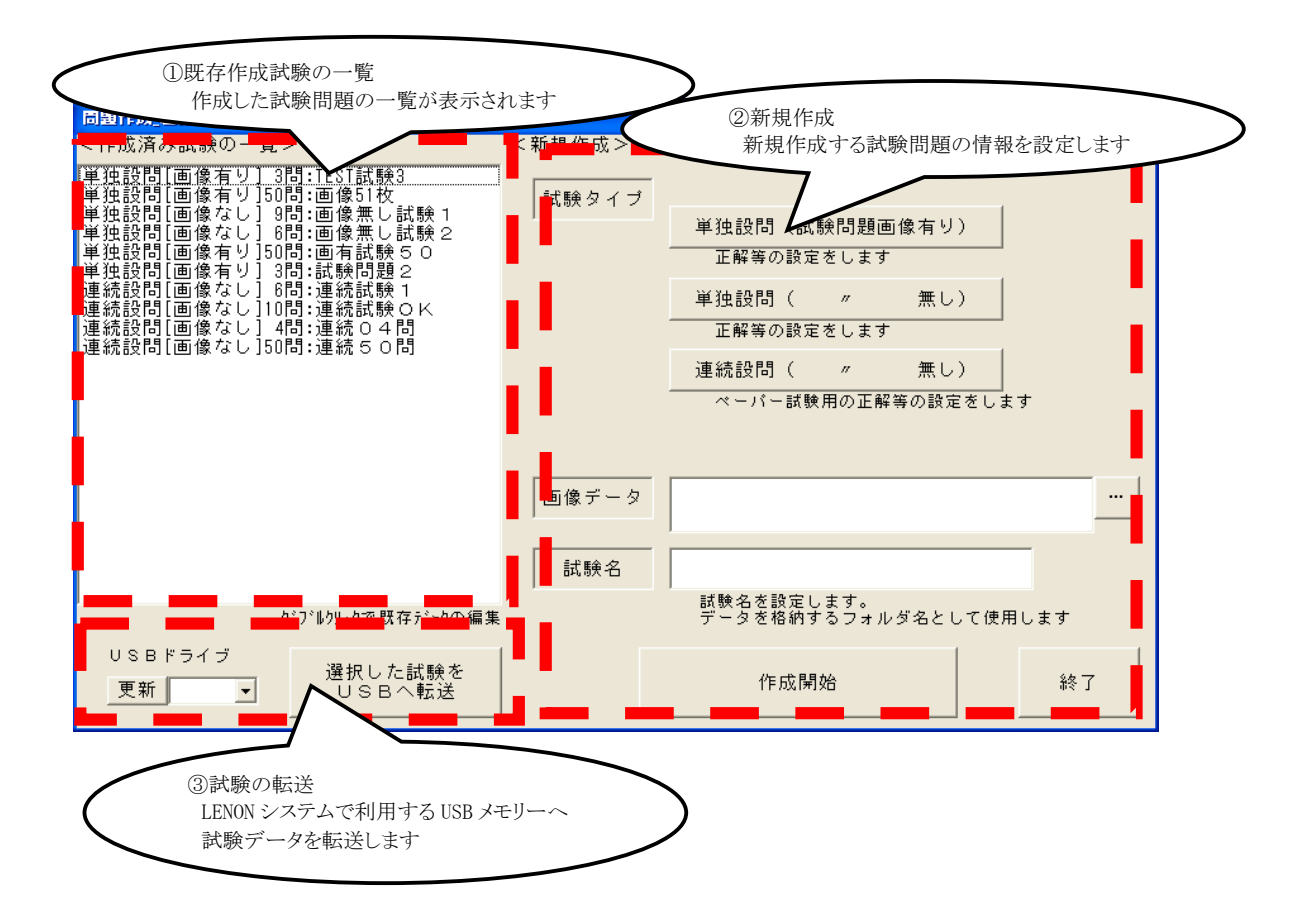

<① 既存作成試験の一覧>

既に作成した試験の一覧表示部です。以下の操作が可能です。

- [選択]・・対象試験をクリックすると反転表示され、選択状態になります。
- [編集]・・対象試験をダブルクリックすると、再編集を行います。
- [ 削除 ] ・・選択後、キーボードの「DELETE」キーで試験を削除できます。

<② 新規作成>

| No | 設定項目  | 内容                                                                                                    |
|----|-------|----------------------------------------------------------------------------------------------------|
| 1  | 計験タイプ | <ul> <li>作成する試験タイプを選択します</li> <li><u>1. 単独設問(画像有り)</u></li> <li>対象画像を利用した設問を作成する場合に選択します。</li> <li>2. 単独設問(画像な1)</li> </ul> |
|    |       | 2. 単独() (画像なし)         画像を使用せずに、単独の設問を複数作成する場合         に選択します。         3. 連続設問(画像なし)         ペーパー試験用の設問を作成します。              |
| 2  | 画像データ | 試験タイプが単独設問(画像有り)の試験を作成する<br>場合に設定します。<br>既存の試験画像の入ったフォルダを指定すると、<br>画像ファイル1枚に対し、1設問を自動作成します。<br>又、そのフォルダ名が自動で試験名に入力されます      |
| 3  | 試験名   | 試験名称を設定します。<br>この試験名が画面左側の一覧に表示されます                                                                                         |
| 4  | 作成開始  | 1~3の設定に従い、新規の試験作成画面に移行します                                                                                                   |
| 5  | 終了    | アプリケーションを終了します                                                                                                    |

<③ 試験の転送>

LENONシステムで利用する為、試験一覧で選択状態となっている作成した試験データをUSB メモリヘコピーします。

| No | 設定項目              | 内容                                                 |
|----|-------------------|----------------------------------------------------|
|    |                   | 現在PCに挿入されているUSBメモリの一覧から転送先<br>のUSBメモリを選択します。       |
| 1  | USBドライブ           | 「更新」ボタン<br>USBメモリを挿入したのに、表示されない場合など<br>の時に押下してください |
| 2  | 選択した試験を<br>USBへ転送 | 選択されている試験をUSBメモリへ転送します                             |

## 3.2 単独設問(画像有り)試験編集画面

単独設問(画像有り)の設問の集合で構成する試験を編集する画面です。

<機能>

- 1. 各設問設定の編集機能(選択肢数や解答・配点など)
- 2. 設問画面の画像の確認(設定は必須ではありません)
- 3. 試験データの合計点の算出

| 名 画像51枚                    | 時間 房 合計点         | 0点 配点                                               | 保存し | て終了 |
|----------------------------|------------------|-----------------------------------------------------|-----|-----|
| 設問名 個/択 正解                 | 点 动 分 コンセン       | サス   ファイル名                                          |     |     |
| スライド2 10/10<br>スライド3 10/10 | 0 0 40<br>0 0 40 | 、 スライド2.JPG<br>・ スライド3.JPG                          |     | •   |
| スライド4 10/10<br>スライド5 10/10 | 0 0 ¢L           | <ul> <li>スライド4.JPG</li> <li>スライド5.JPG</li> </ul>    |     | 追加  |
| スライド6 10/10<br>スライド7 10/10 |                  | → スライド6.JPG<br>→ スライド7.JPG<br>→ フラ <i>ፈ</i> //9.JPG |     | 削除  |
| 調名 スライド!                   |                  |                                                     |     |     |
|                            | E/7              | Q.1 問題文                                             |     |     |
|                            |                  | ~ ~~~~~~~~~~~~~~~~~~~~~~~~~~~~~~~~~~~~~             | ,   |     |
|                            |                  | b. XXXXXXXXXXXXXXXXXXXXXXXXXXXXXXXXXXXX             | (   | •   |
|                            | • •              | c. XXXXXXXXXXXXXXXXXXXXXXX                          | I   |     |
|                            |                  | d. XXXXXXXXXXXXXXXXXXXXXXXXXXXXXXXXXXXX             | (   | •   |
|                            |                  | e. XXXXXXXXXXXXXXXXXXXXX                            | (   |     |
|                            | 育旧余              |                                                     |     |     |
|                            |                  |                                                     |     | -   |
|                            |                  |                                                     |     |     |

<① 設問一覧>

| No | 設定項目     | 内容                                          |
|----|----------|---------------------------------------------|
| 1  | 試験名      | 試験名を設定します。                                  |
| 2  | 一覧       | 現在の設問設定の一覧表です<br>クリックで設定対象を選択します            |
| 3  | 「▲」「▼」   | 選択している設問の出題順序を変更します                         |
| 4  | 「追加」「削除」 | 設問の追加・削除を行います                               |
| 5  | 「配点」     | 一覧の設問に対し自動配点を行います。<br>( <u>3.5 自動配点画面</u> ) |
| 6  | 「保存して終了」 | 設定を保存し、編集を終了します                             |

<② 設問設定>

| No | 設定項目      | 内容                                                                |
|----|-----------|-------------------------------------------------------------------|
| 1  | 設問名       | 設問名を設定します                                                         |
| 2  | 選択形式      | 出題設問の選択肢数及び最大解答可能数を設定します<br>単数:最大回答数 1個<br>複数:最大回答数 選択肢数          |
| 3  | 正解        | 正解設定を編集します                                                        |
| 4  | 点数        | 正解時の点数を入力します<br>※注意 正解設定時は1点以上の設定が必要です                            |
| 5  | コンセンサスライン | コンセンサスラインの設定値0~100で設定します<br>(0の場合は使用しない設定です)                      |
| 6  | 制限時間      | 出題時にタイマー表示する時間を0~60分で設定します<br>(0設定の場合は経過時間の表示となります)               |
| 7  | 自動完了      | 制限時間経過後、自動的に設問を終了する場合チェック状態にします<br>※注意 利用時は制限時間の入力が必要です           |
| 8  | 対象画像      | 出題時に表示する画像を設定します<br>「取り込み」:ファイルを指定して画像を設定します<br>「 削除 」:画像なしに設定します |
| 9  | コメント      | LENON 上では表示されません。<br>自由に設定できるコメントです。                              |

### 3.3 単独設問(画像なし)試験編集画面

単独設問(画像なし)設問の集合で構成する試験を編集する画面です。

- <機能>
  - 1. 各設問設定の編集機能(選択肢数や解答・配点など)
  - 2. 試験データの合計点を算出します

| $\langle$      | <ol> <li>1)設問の</li> <li>現在編</li> <li>認、及び</li> </ol> | )全体情報<br>「集している<br>『選択などを行 | 役問の<br>います | つ全<br>ト  | 体情          | *報0 | り確       |      |   | )    |       |    |                       |    |           |    |    |    |             |          |
|----------------|------------------------------------------------------|----------------------------|------------|----------|-------------|-----|----------|------|---|------|-------|----|-----------------------|----|-----------|----|----|----|-------------|----------|
| 試験作成画面         | [単独設同 画                                              | <b>像無し</b> ]               |            |          |             |     |          |      |   |      |       |    |                       |    |           |    |    |    |             |          |
| 試験名 画<br>問題数 「 | j像無し試験<br>3 問 <mark>▼</mark>                         | 2 時間計6                     | 自動配        | 点款       | — ‡<br>;† 6 | 舌変更 | <u>.</u> | 1-10 | 1 | 1-20 | 21-   | 30 | 31-4                  | .0 | 41-50     |    | 保存 | 終了 | ]           | える       |
| 設問名<br>設問 1    |                                                      | 5 選択 分                     | 自動         | ШĔ)<br>A | 解<br>B      | С   | D        | E    | F | G    | н     | -  | J                     | 1  | 5.数<br> 0 | 0  | JO | 0  | באלב<br>10% | דע<br>דע |
| 設問 2           | 5択                                                   | ▼ 単数 ▼ 1                   |            | A        | B           | С   | D        | E    | F | G    | н     |    | J                     | 1  | 0         | 0  | 0  | 0  | 10%         | •        |
| 設問 3           | 5択                                                   | ▼ 単数 ▼ 1                   |            | A        | B           | C   | D        | E    | F | G    | н     | I. | J                     | 1  | 0         | 0  | 0  | 0  | 10%         | ⊡        |
| 設問 4           | 5択                                                   | ▼ 単数 ▼ 1                   |            | A        | В           | c   | D        | E    | F | G    | Н     | T. | J                     | 1  | 0         | 0  | 0  | 0  | 10%         | •        |
| 設問 5           | 5択                                                   | ▼ 単数 ▼ 1                   | •          | A        | В           | C   | D        | E    | F | G    | н     | 1  | J                     | 1  | 0         | 0  | 0  | 0  | 10%         | •        |
| 設問 6           | 5択                                                   | ▼ 単数 ▼ 1                   | •          | A        | В           | C   | D        | E    | F | G    | н     | 1  | J                     | 1  | 0         | 0  | 0  | 0  | 50%         | •        |
|                | 5択                                                   | ▼ 単数 ▼ 0                   |            | A        | В           | c   | D        | E    |   | 6    | н     | 1  | J                     | 0  | 0         | 0  | 0  | 0  | 無し          | <b>_</b> |
|                | 5択                                                   | ▼単数 ▼ 0                    | Γ          | A        | В           | С   | D        | E    |   |      | )∋n H |    | л. <del></del>        | _  |           |    | -  |    | 無し          | <b>-</b> |
|                | 5択                                                   | ▼単数 ▼ 0                    |            | A        | В           | С   | D        |      |   | 2    | 应 FE  | 間の | 又<br>に<br>)<br>設<br>気 | 官を | 行い        | ます | 0  |    | )           | -        |
|                | 5択                                                   | ▶ 単数 ▶ 0                   |            | A        | В           | с   | D        | E    | F | G    |       |    |                       |    |           | _  | 10 | 10 | 無し          |          |

<① 設問の全体情報>

| No | 項目                                   | 内容                                           |
|----|--------------------------------------|----------------------------------------------|
| 1  | 試験名                                  | 試験名を設定します                                    |
| 2  | 問題数                                  | 出題数を設定します                                    |
| 3  | 時間計/点数計                              | 全設問の合計を表示します。<br>(時間計は、制限時間の合計時間となります)       |
| 4  | 自動配点                                 | 100点満点などでの自動配点を行います<br>( <u>3.5 自動配点画面</u> ) |
| 5  | 一括変更                                 | 全設問を5拓にする等の操作が出来ます<br>( <u>3.6 一括設定画面</u> )  |
| 6  | $\lceil 1 \sim 1 \ 0 \rfloor \cdots$ | 設定する設問のページを移動します                             |
| 7  | 保存終了                                 | 現在データを保存し、編集開始画面に戻ります                        |
| 8  | 戻る                                   | 変更した内容をキャンセルして編集開始画面に戻ります                    |

<② 設問の設定>

| No | 項目     | 内容                                                          |
|----|--------|-------------------------------------------------------------|
| 1  | 設問名    | 試験名を設定します                                                   |
| 2  | 選択肢/選択 | 選択肢数及び、単数/複数回答かの設定を行います                                     |
| 3  | 分      | 出題時にタイマー表示する時間を0~60分で設定します<br>(0設定の場合は経過時間の表示となります)         |
| 4  | 自動     | 制限時間経過後、自動的に設問を終了する場合チェック状態<br>にします<br>※注意 利用時は制限時間の入力が必要です |
| 5  | 正解     | 正解設定を編集します                                                  |
| 6  | 点数     | 正解時の点数を入力します<br>※注意 正解設定時は1点以上の設定が必要です                      |

#### 3.4 連続設問(画像なし)試験編集画面

連続問題(画像なし)の設問試験(ペーパー試験用)を編集する画面です。

<機能>

- 1. 各設問設定の編集機能(選択肢数や解答・配点など)
- 2. 試験データの合計点を算出します

|      |      | )設問の<br>現在編<br>な、及び | の全体情<br>扁集して<br>が選択な | 青報<br>こいる<br>どを行 | 設問の<br>テいま <sup>-</sup> | の全<br>す | 体情       | 青報( | の確 |      | >  | )        |     |     |       |          |       |   |    |    |          |            |
|------|------|---------------------|----------------------|------------------|-------------------------|---------|----------|-----|----|------|----|----------|-----|-----|-------|----------|-------|---|----|----|----------|------------|
| 試験名  | 連続5  |                     | 終票()]                | -                | 自動配                     |         | — łi     | 5変更 |    | 1-10 | 11 | -20      | 21- | 30  | 31-41 | 0        | 41-50 |   | 保存 | 終了 | Ţ        | <br>実る     |
| 問題数  | 50 問 | •                   | 時間                   | 1=+5             | ļ                       | 点数 言    | + 100    |     |    |      |    |          |     |     |       |          |       |   |    |    |          |            |
| 設問名  |      | 選択肢                 | 選択                   | 分                |                         | 正角      | <u>β</u> |     |    |      |    |          |     | ,   |       | je<br>Li | 該数    |   | _  | -  | 3262     | サス         |
| IQ 1 |      | 5択                  | ]単数                  | <b>-</b> 5       |                         | A       | B        | C   | D  | E    | F  | G        | H   | 1   | J     | 1        | JO    | 0 | Jo | JO | 無し       | <b>v</b>   |
| Q 2  |      | 5択                  | ▼ 単数                 | <b>v</b> 5       |                         | A       | В        | С   | D  | E    | F  | G        | Н   | - I | J     | 1        | 0     | 0 | 0  | 0  | _<br>無し  | <b>v</b>   |
| Q 3  |      | 5択                  | ▼単数                  | ▼ 5              |                         | A       | В        | С   | D  | E    | F  | G        | Н   | ſ   | J     | 1        | 0     | 0 | 0  | 0  | _<br> 無し |            |
| Q 4  |      | 5択                  | ▼単数                  | ▼ 5              |                         | A       | В        | C   | D  | E    | F  | 6        | H   | ſ   | J     | 1        | 0     | 0 | 0  | 0  | _<br> 無し | , –        |
| Q 5  |      | 5択                  | ▼単数                  | ▼ 5              |                         | A       | В        | C   | D  | E    | F  | G        | Н   | ſ   | J     | 1        | 0     | 0 | 0  | 0  | _<br> 無し | , –        |
| Q 6  |      | 5択                  | ▼単数                  | <b>v</b> 5       |                         | A       | В        | C   | D  | E    |    | G        | Н   | ſ   | J     | 1        | 0     | 0 | 0  | 0  | _<br> 無し | , <b>y</b> |
| Q 7  |      | 5択                  | ▼単数                  | ▼ 5              |                         | A       | B        | С   | D  | E    |    |          |     | Г   | J     | 1        | 0     | 0 | 0  | 0  | _<br> 無し | -          |
| Q 8  |      | 5択                  | ▼単数                  | <b>-</b> 5       |                         | A       | В        | C   | P  |      | 21 | ➡<br>殳問( | の設  | 定   |       |          |       |   |    | 0  | _<br>無し  | , –        |
| Q 9  |      | 5択                  | ▼単数                  | <b>-</b> 5       |                         | A       | В        | C   | K  |      | 各  | ·設問      | 目の言 | 殳定  | を行    | いる       | ます。   |   |    | ノ  | _<br>無し  | , –        |
| Q10  |      | 5択                  | ▼単数                  | - 5              |                         | A       | В        | C   | D  | E    | F  | G        | Н   | 1   | 1     | 1        | 10    | 0 | 0  | 0  | _<br> 無し | -          |

<① 設問の全体情報>

| No | 項目                                   | 内容                                           |
|----|--------------------------------------|----------------------------------------------|
| 1  | 試験名                                  | 試験名を設定します                                    |
| 2  | 問題数                                  | 出題数を設定します                                    |
| 3  | 時間計/点数計                              | 全設問の合計を表示します。<br>(時間計は、制限時間の合計時間となります)       |
| 4  | 自動配点                                 | 100点満点などでの自動配点を行います<br>( <u>3.5 自動配点画面</u> ) |
| 5  | 一括変更                                 | 全設問を5拓にする等の操作が出来ます<br>( <u>3.6 一括設定画面</u> )  |
| 6  | $\lceil 1 \sim 1 \ 0 \rfloor \cdots$ | 設定する設問のページを移動します                             |
| 7  | 保存終了                                 | 現在データを保存し、編集開始画面に戻ります                        |
| 8  | 戻る                                   | 変更した内容をキャンセルして編集開始画面に戻ります                    |

<② 設問の設定>

| No | 項目            | 内容                                                          |
|----|---------------|-------------------------------------------------------------|
| 1  | 設問名           | 試験名を設定します                                                   |
| 2  | 選択肢<br>/選択(※) | 選択肢数及び、単数/複数回答かの設定を行います                                     |
| 3  | 分(※)          | 出題時にタイマー表示する時間を0~60分で設定します<br>(0設定の場合は経過時間の表示となります)         |
| 4  | 自動(※)         | 制限時間経過後、自動的に設問を終了する場合チェック状態<br>にします<br>※注意 利用時は制限時間の入力が必要です |
| 5  | 正解            | 正解設定を編集します                                                  |
| 6  | 点数            | 正解時の点数を入力します<br>※注意 正解設定時は1点以上の設定が必要です                      |

※連続設問の設定について

連続設問の場合、選択肢や制限時間は共通設定項目の為、設問別の設定は行えません。

「一括変更」ボタンにより試験全体で設定をする必要があります。

3.6 一括設定画面 を参照し、設定を変更してください

## 3.5 自動配点画面

各設問の配点を設定する機能を持ちます。配点パターンをボタンで選択してください。

| 自動配点                |                  | × |
|---------------------|------------------|---|
| 問題数は5               | 60 問です           |   |
| 合計 <sup>100</sup> , | 点で 均等に割り振る       |   |
| A = 100             |                  |   |
| 合計  ,               | 点で 余りは下から埋める<br> |   |
| 各問                  | 点で 設定する          |   |
|                     | +                |   |
|                     | ++720            |   |

| No | ボタン名称                | 機能                                                                                                    |
|----|----------------------|----------------------------------------------------------------------------------------------------|
| 1  | 均等に割り振る              | 設定点数を均等に割り振ります。<br>設問数の倍数で設定して下さい。<br>(例 10問で20点の場合、各2点 となります)                                                                      |
| 2  | 均等に割り振り<br>余りは下から埋める | <ul> <li>設定点数を均等に割り振ります。設問数で割り切れない場合、後ろから1点ずつ加算します</li> <li>(例 10問で25点の場合</li> <li>1~ 5問 が各2点</li> <li>6~10問 が各3点 となります)</li> </ul> |
| 3  | 設定する                 | 設定した点数で全設問の点数を設定します<br>(例 10問で 3点の場合<br>1~10問 すべてが各3点 となります )                                                                       |
| 4  | キャンセル                | 点数の割り振りを行いません<br>(元の画面に戻ります)                                                                                                    |

## 3.6 一括設定画面

各設問の設定を一括設定する画面です。

「この内容で設定する」ボタン押下で、対象設問に対して設定します

| 変更対象の問題を選択します     | ボタン押下状態の項目のみ  |
|-------------------|---------------|
| 一括設定画面            | 変更を行います       |
| 問題数 50問           | 項目別設定対象       |
| 対象設問 ♀問題 ▼ ~ ▼    | 選択形式          |
|                   | 制限時間          |
| 「問題の設定」           | 自動完了          |
| 選択形式 5択 ⊻ 単数 ▼    | 正解有無          |
| 制限時間 0 分 (0~60)   | コンセンサスライン     |
| 自動完了 「自動完了する      |               |
| 正解有無 匚 正解有り       |               |
| 点数 0 0 0 0        | この内容で<br>設定する |
| (0 ~ 100)         |               |
| コンセンサスライン 使用しない 💽 | キャンセル         |
|                   |               |
| 設問設定              |               |
| 選択対象の設問設定です。      | )             |
| 設足の編集を行います。       |               |

| No | 設定項目      | 内容                                                      |
|----|-----------|---------------------------------------------------------|
| 1  | 選択形式      | 出題設問の選択肢数及び最大解答可能数を設定します                                |
| 2  | 制限時間      | 出題時にタイマー表示する時間を設定します                                    |
| 3  | 自動完了      | 制限時間経過後、自動的に設問を終了する場合チェック状態にします<br>※注意 利用時は制限時間の入力が必要です |
| 4  | 正解有無      | 正解設定を編集します<br>チェック有り:設定正解を変更しません<br>チェックなし:設定正解を全て削除します |
| 5  | 点数        | 正解時の点数を入力します<br>※注意 正解設定時は1点以上の設定が必要です                  |
| 6  | コンセンサスライン | コンセンサスラインの設定値を設定します                                     |

4. 補足

#### 4.1 **PNG形式のファイルの作成方法**

パワーポイントで作成したPPT形式のファイルや、PDF形式のファイルをPNG形式の画像ファイルに 簡単に変換することができます。

たとえば5ページで構成されているPPTファイルを、1ページづつ5ケのPNG形式の画像ファイルに分解するには次の手順でおこないます。

| · · · · · · · · · · · · · · · · · · · | 201 F 配有面白 ノート     201 F 配有面白 ノート     201 F 配 日 ノート     201 F 配 日 ノート     201 F 配 日 ノート     201 F 配 日 日 日 日 日 日 日 日 日 日 日 日 日 日 日 日 日 日 |                         | 007 007 007 007 |
|---------------------------------------|----------------------------------------------------------------------------------------------------|-------------------------|-----------------|
| -                                     |                                                                                                    |                         |                 |
|                                       |                                                                                                    | 雨海ら                     |                 |
|                                       |                                                                                                    | 回1家つ<br>クリックしてサプタイトルを入力 |                 |
|                                       |                                                                                                    |                         |                 |
|                                       |                                                                                                    |                         |                 |
|                                       |                                                                                                    |                         |                 |

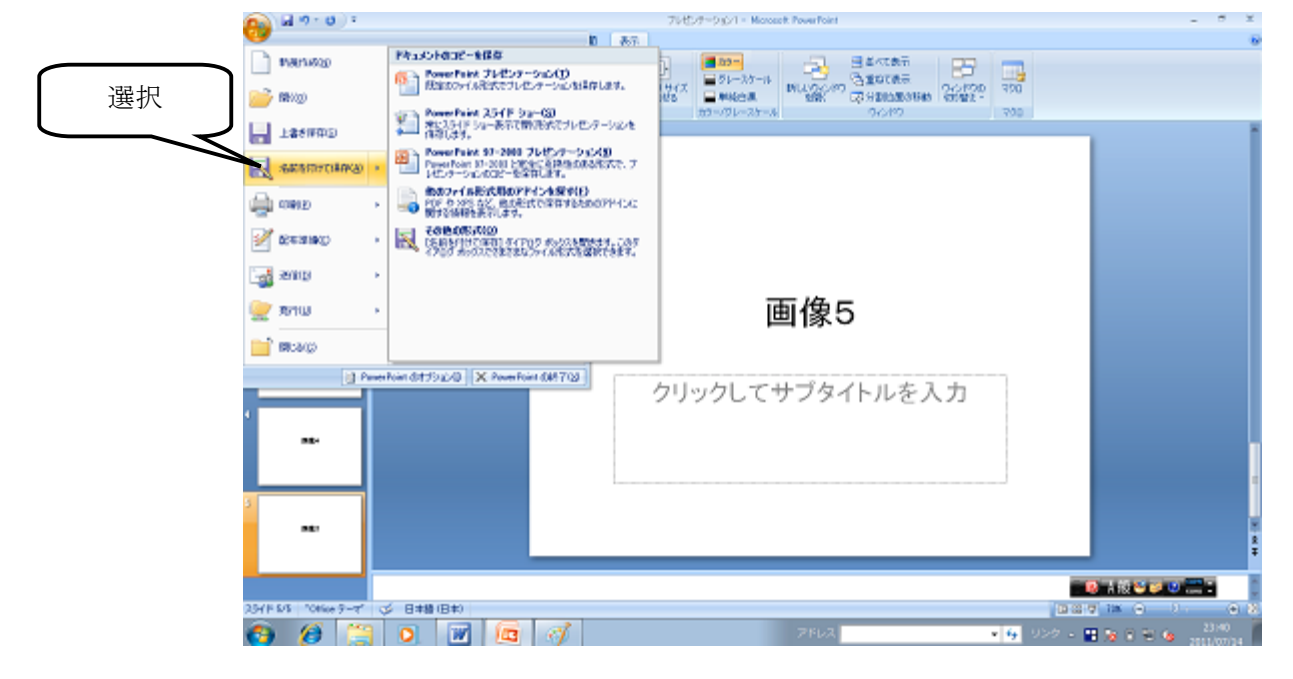

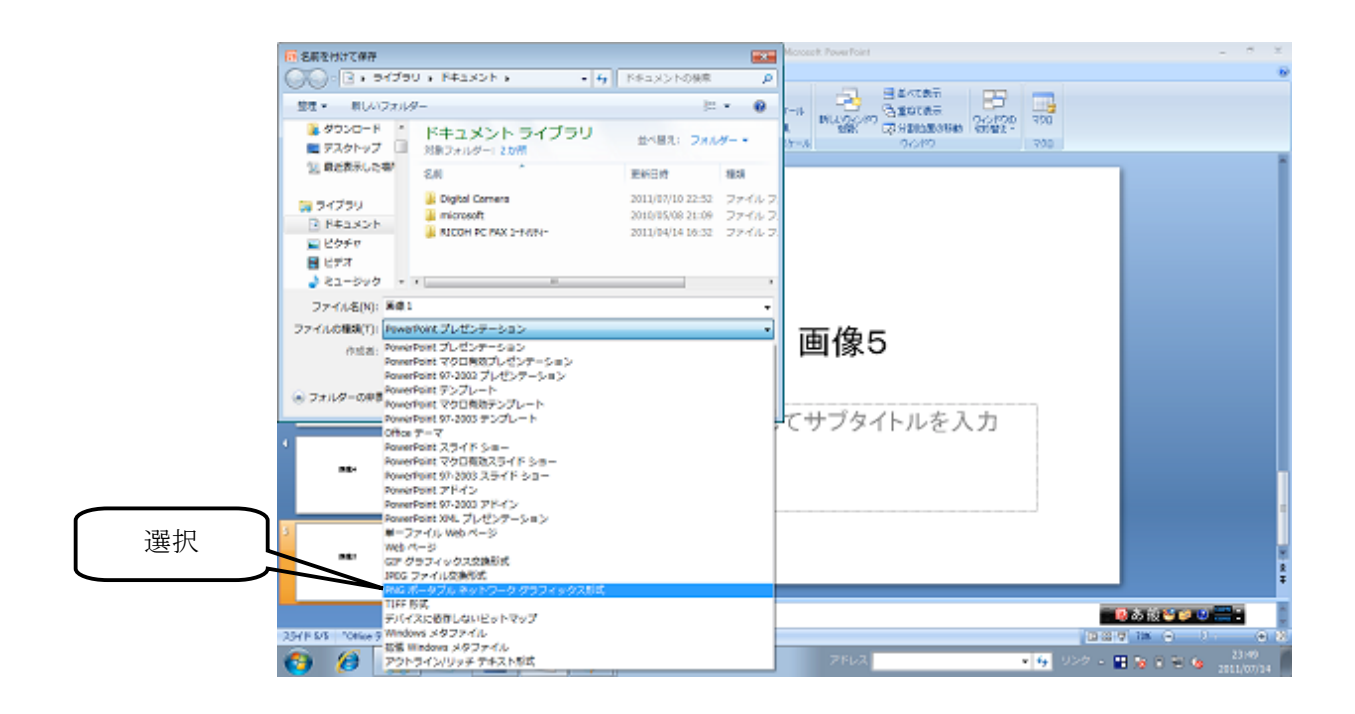

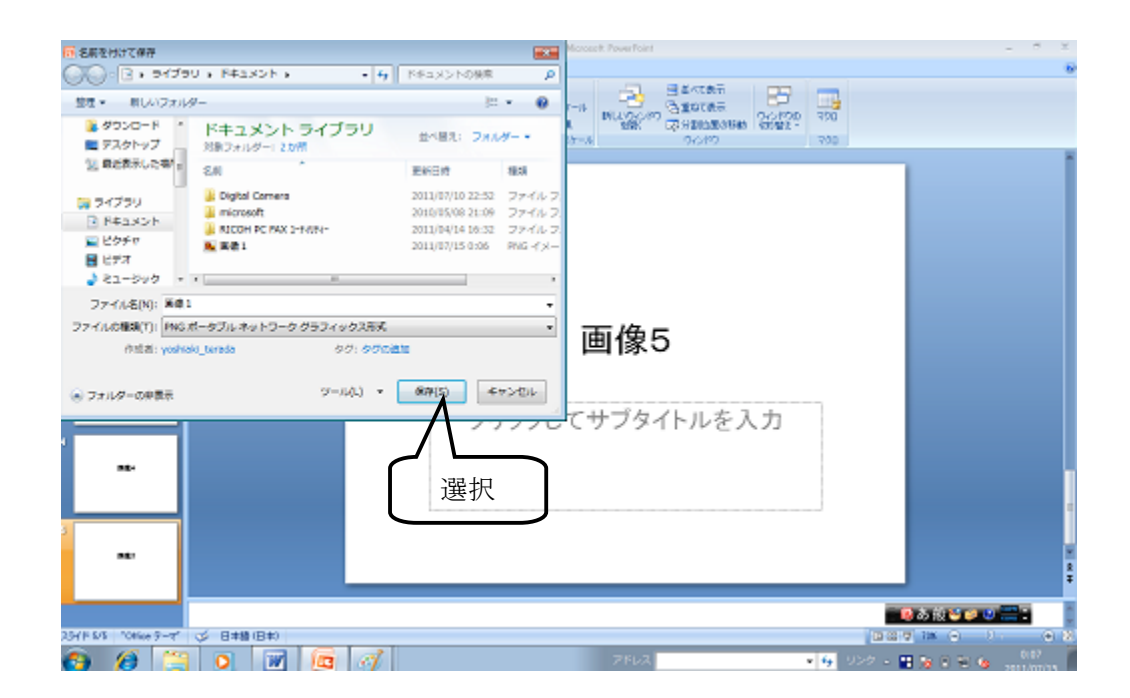

| TVC/7=0_0/1 - Morrork Reverfoint                                                                                                    | _ 8 X                           |
|----------------------------------------------------------------------------------------------------|---------------------------------|
| 🌱 ホーム 伸入 デザイン アニメーション 25イドショー 600 あ示                                                                                                    | 6                               |
| Compared Compared Compa | 20 700<br>20 700                |
|                                                                                                    |                                 |
| Microsoft Office PowerPoint                                                                                                    | 3                               |
|                                                                                                    |                                 |
|                                                                                                    |                                 |
| ***<br>23/FK5 10Hub 9-7* ビジ 日末線旧和                                                                                                    |                                 |
|                                                                                                    | 1 10 USZ - 11 10 10 10 10 10 10 |

| 9       | 1                       | プレビンナーション1 - Massack RowerFaint                                                                                                    | - 8 X          |
|---------|-------------------------|----------------------------------------------------------------------------------------------------|----------------|
| 2       | * ホーム 俳人                | 7750 7±4-920 234F92- 600 8-7                                                                                                    |                |
| 100 100 | 비미미교<br>정말 사 었<br>7467- | Image: Second F         Image: Second F         Image: Sec |                |
| 21      | 1 .                     |                                                                                                    |                |
| 1       | -                       |                                                                                                    |                |
| 2       |                         | Microsoft Office RowerPoint.                                                                                                    |                |
| 1       |                         | A s 6254/HL WOLDOW/ALLT COllocationseet/ABR Law 26/02/EES04L5.                                                                                                    |                |
|         |                         |                                                                                                    |                |
|         |                         | クリックしてサブタイトルを入力                                                                                                    |                |
| 1       |                         |                                                                                                    |                |
| 3       |                         |                                                                                                    | 11<br>12<br>12 |
|         |                         |                                                                                                    |                |
| 234     | (F \$/\$ "Office 9-4"   |                                                                                                    | 0.8            |
| 6       | ) 🏉 🧮                   | O W 100 07 7542 • 9 927 • 1 5 1 5 1 5 1 5 1 5 1 5 1 5 1 5 1 5 1                                                                                                    | 0(20           |